# **UNIVERSITÀ DI VERONA**

# Istruzioni tecniche per la compilazione della domanda di partecipazione alle selezioni su PICA (Piattaforma Integrata Concorsi Atenei)

Collegarsi al link: https://pica.cineca.it/univr

### **INFORMAZIONI PRELIMINARI**

- La procedura per la presentazione di tale domanda è informatizzata, niente deve essere spedito via posta;
- Prima di compilare la domanda è consigliato leggere attentamente il bando;
- La Relazione dovrà essere caricata in formato PDF e non deve essere firmata, mentre la domanda (in caso di firma autentica) va stampata, firmata e ricaricata in formato PDF. Si consiglia di utilizzare una postazione munita di stampante e scanner.
- Ogni allegato non può superare lo spazio di 30 megabyte.
- E' possibile compilare la domanda accedendo alla piattaforma più volte salvando i dati inseriti. In questo modo l'utente entrerà la volta successiva e attraverso il tasto MODIFICA potrà continuare la compilazione <u>(allo scadere del termine utile per la presentazione, il</u> <u>sistema non permetterà più l'accesso e l'invio del modulo elettronico)</u>

Per **problemi tecnici** inviare una mail all'indirizzo: <u>univerona@cineca.it</u>. Non si garantisce la lettura di mail inviate ad indirizzi diversi da questo. Il supporto tecnico di CINECA è disponibile dal lunedì al venerdì dalle ore 9 alle 17.

Ulteriori informazioni relative alla procedura possono essere richieste contattando i numeri: dal lunedì al venerdì dalle ore 8.30 alle ore 12.30:

Dott.ssa Vittoria Cutino Tel. 045/802**8737** Dipartimento di Medicina

Dott.ssa Giovanna Franchi Tel. 045/802**8415** Dipartimento di Scienze Chirurgiche Odontostomatologiche e Materno-Infantili, Dipartimento di Scienze Giuridiche, Dipartimento di Scienze Umane.

Sig.ra Roberta Trivellini Tel. 045/802**8207** Dipartimento di Biotecnologie, Dipartimento di Culture e Civiltà, Dipartimento di Diagnostica e Sanità Pubblica, Dipartimento di Informatica

Dott.ssa Paola Vicentini Tel. 045/802**8551** Dipartimento di Economia Aziendale, Dipartimento di Scienze Economiche, Dipartimento di Lingue e Letterature Straniere, Dipartimento di Neuroscienze, Biomedicina e Movimento. Terminata la procedura di compilazione e presentazione della domanda il candidato riceverà una mail con la conferma dell'avvenuta consegna, riportante anche il numero identificativo della domanda.

N.B. **il numero identificativo non è il numero di protocollo**. Il numero identificativo della domanda viene assegnato immediatamente al momento della presentazione della domanda stessa mentre la protocollazione potrebbe avvenire in un momento successivo. Il candidato, comunque, vedrà nel proprio cruscotto (area dedicata allo status della domanda) la dicitura "protocollo in attesa" fino al momento dell'assegnazione del numero di protocollo. Al momento della protocollazione, il numero sarà visibile sul cruscotto.

# ACCESSO AL SISTEMA

Per accedere al sistema è necessario collegarsi al sito https://pica.cineca.it/login

Le modalità di autenticazione su PICA sono:

- 1. Accesso tramite SSO (credenziali GIA)
- 2. Accesso tramite SPID
- 3. Accesso tramite account PICA, LOGINMIUR, REPRISE o REFEREES

| ø     |                                                                                                    |                                                                                                    | 💄 Login |
|-------|----------------------------------------------------------------------------------------------------|----------------------------------------------------------------------------------------------------|---------|
| LOGIN |                                                                                                    |                                                                                                    |         |
|       | Italiano English                                                                                                    |                                                                                                    |         |
|       | È possibile autenticarsi con il proprio account LOGINMIUR, REPRISE,<br>REFEREES scegliendo dal menu a tendina "Credenziali" la voce<br>unidentità dig<br>una nuova registrazione su questo portale utilizzando il link in basso<br>a sinistra.<br>SPID è il sister<br>undidentità dig<br>hai ancora un<br>In alternativa i<br>credenziali ist | ma di accesso che consente di utilizzare, con<br>tale unica, i servizi online della Pubblica<br>ine e dei privati accreditati. Se sei già in possesso di<br>tale, accedi con le credenziali del tuo gestore. Se non<br>'identità digitale, richiedila ad uno dei gestori.<br>è possibile accedere al servizio utilizzando le<br>tiuzionali rilasciate dall'ente. |         |
|       | Credenziali                                                                                                    |                                                                                                    |         |
|       |                                                                                                    | Accedi con SPID o Credenziali Istituzionali                                                                                                    |         |
|       | Username                                                                                                    |                                                                                                    |         |
|       |                                                                                                    |                                                                                                    |         |
|       | Password                                                                                                    |                                                                                                    |         |
|       |                                                                                                    |                                                                                                    |         |
|       | C Ricordami                                                                                                    |                                                                                                    |         |
|       |                                                                                                    |                                                                                                    |         |
|       | Nuova registrazione Credenziali dimenticate?                                                                                                    |                                                                                                    |         |

# 1. ACCESSO AL SISTEMA CON LE CREDENZIALI DELL'ATENEO DI VERONA

| $\vec{o}$                                                                                                    | Login                     |
|----------------------------------------------------------------------------------------------------|---------------------------|
| LOGIN           È possibile autenticarsi con il proprio account LOGININUR.         SPID è il sistema di accesso che consente di utilizzare, ci<br>unifersità digitata unica i canciri onlice della Pubblica.                                                                                                    | on                        |
| "Credenziali" la voce corrispondente. Se non si è in possesso di<br>alcun account effettuare una nuova registrazione e su questo<br>portale utilizzando il link in basso a sinistra.<br>Se non hai ancora un'identità digitale, richiedila ad uno<br>gestori.<br>In alternativa è possibile accedere al servizio utilizzando<br>credenziali istituzionali rilasciate dall'ente. | ossesso<br>estore.<br>dei |
| Credenziali                                                                                                    |                           |
| PICA / REPRISE                                                                                                    |                           |
| Password                                                                                                    |                           |
| Ricordami<br>Login                                                                                                    |                           |
| Nuova registrazione Credenziali dimenticate?                                                                                                    |                           |
|                                                                                                    |                           |
|                                                                                                    |                           |
| informativa privacy   informativa cookie                                                                                                    |                           |

Andando su Accedi con "SPID o CREDENZIALI ISTITUZIONALI" verrà visualizzata la pagina contenente tutti gli ENTI FEDERATI.

Scegliere "Università di Verona".

| PICA                                                                                                    |                                                                                                    |                                                 |
|----------------------------------------------------------------------------------------------------|----------------------------------------------------------------------------------------------------|-------------------------------------------------|
| Neta: sceglere una federazione consente di<br>• presentare domanda di partecipazione esclusivamente ad un bando pubb<br>• narigare in advisultazione ad bandi di tutti gli endi<br>per cambiare Ente di presentazione delle domande occorre effettuare un logo<br>v Entre per ente. | Seleziona una delle federazioni disponibili<br>licato dall'Ente con cui si à effettuato il login con credenziali SPID o istit<br>ut, e scegliere la federazione corrispondente | tuzionali                                       |
| Università<br>degli Studi di<br>Messina                                                                                                    | Università di Milano Bicocca                                                                                                    | UNIVERSITÀ<br>di VERONA<br>Università di Verona |
| FNFN                                                                                                    |                                                                                                    |                                                 |

Scegliere Autenticazione di ateneo (credenziali GIA).

| Autenticazione di Ateneo (credenziali GIA) |  |
|--------------------------------------------|--|
| Accesso                                    |  |
|                                            |  |
| Sign in                                    |  |
| Maggiori info     Password dimenticata?    |  |
| Autenticazione SPID                        |  |
| Entra con SPID                             |  |
| Maggiori Info                              |  |

Appena autenticati sarete indirizzati automaticamente nella Home Page di PICA.

| r 🖉 🧭 👘 👘 👘 🖉                                                                                                    | Login |
|----------------------------------------------------------------------------------------------------|-------|
| LOGIN<br>Italiano English                                                                                                    |       |
| È possibile autenticarsi con il proprio account LOGINI UR.<br>REPRISE, REFEREES scegliendo dal menu a tendina<br>"Credenziali" la voce corrispondente. Se non si è in possesto di<br>alcun account effettuare una nuova registrazione su questo<br>portale utilizzando il link in basso a sinistra.<br>Se non hai ancora un'identità digitale, accedi con le credenziali del tuo gestore.<br>Se non hai ancora un'identità digitale, richiedila ad uno dei<br>gestori.<br>In alternativa è possibile accedere al servizio utilizzando le<br>credenziali istituzionali rilacciate dall'ente |       |
| Credenziali                                                                                                    |       |
| PICA / REPRISE                                                                                                    |       |
| Username Accedi con SPID o Credenziali Istituzionali                                                                                                    |       |
| Password                                                                                                    |       |
| Ricordami                                                                                                    |       |
| Nuova registrazione Credenziali dimenticate?                                                                                                    |       |
|                                                                                                    |       |
| UNSERVED CINECA                                                                                                    |       |
| Informativa privacy   Informativa cookie                                                                                                    |       |

# 2. ACCESSO AL SISTEMA CON SPID (Sistema Pubblico di Identità Digitale)

Andando su Accedi con "SPID o CREDENZIALI ISTITUZIONALI" verrà visualizzata la pagina contenente tutti gli ENTI FEDERATI.

Scegliere "Università di Verona".

|                                                                                  | Seleziona una delle federazioni dis                                          | ponibili                |
|----------------------------------------------------------------------------------|------------------------------------------------------------------------------|-------------------------|
| Nota: scegliere una federazione consente di                                      | hande subblicate dall'Ente con cui si à effettuate il legis con contentialit | SPID e istituzionali    |
| <ul> <li>navigare in sola visualizzazione sui bandi di tutti gli enti</li> </ul> | anno publicato uni ente con cui si e enectuato in login con creuenzian       | SPID 0 ISLIGZIONAN      |
| per cambiare Ente di presentazione delle domande occorre effet                   | tuare un logout, e scegliere la federazione corrispondente                   | •                       |
| Fitro per este                                                                   |                                                                              |                         |
| Università<br>degli Studi di<br>Messina                                          |                                                                              | UNIVERSITÀ<br>di VERONA |
| Università di Messina                                                            | Università di Milano Bicocca                                                 | Università di Verona    |
|                                                                                  |                                                                              |                         |
|                                                                                  |                                                                              |                         |
|                                                                                  | (A. 18)                                                                      | Tuest                   |

# Scegliere "Autenticazione SPID".

| Autenticazione Unica di Ateneo - Li $	imes$ +                                 |                                            |                |                  |
|-------------------------------------------------------------------------------|--------------------------------------------|----------------|------------------|
| ← → C ŵ                                                                       | l/idp/samlv20                              | E 67% ···· 🗵 🏠 | III\ 🗉 🛎 🗨       |
| 🌣 Più visitati 😟 Come iniziare [] Scioperi informative   🏂 Attività di Gruppo | o Did 💁 Infermieristica clinica            |                | 🚞 Altri segnalil |
|                                                                               | UNIVERSITÀ<br>di VERONA                    |                |                  |
|                                                                               | Autenticazione di Ateneo (credenziali GIA) |                |                  |
|                                                                               | Accesso                                    |                |                  |
|                                                                               | Username                                   |                |                  |
|                                                                               | Password                                   |                |                  |
|                                                                               | Sign in                                    |                |                  |
|                                                                               | Maggiori info     Password dimenticata?    |                |                  |
|                                                                               |                                            |                |                  |
| •                                                                             | Autenticazione SPID                        |                |                  |
|                                                                               | Entra con SPID                             |                |                  |
|                                                                               |                                            |                |                  |
|                                                                               | Maggiori Info     Non hai SPID?            |                |                  |
|                                                                               |                                            |                |                  |

|                                | Autenticazione SPID |                                                                       |
|--------------------------------|---------------------|-----------------------------------------------------------------------|
|                                | Entra con SPID      |                                                                       |
|                                | TIM id              |                                                                       |
|                                | SIELTEId            |                                                                       |
|                                | Namirial            |                                                                       |
| UNIVERSITÀ<br>di <b>VERONA</b> | intesa              | <b>Università di Verona</b><br>Via dell'Artigliere, 8                 |
|                                | Sp <b>id</b> Italia | 37129, Verona<br>Partita IVA 01541040232   Codice Fiscale 93009870234 |
|                                | Poste ID sped       |                                                                       |
|                                | -lep <u>ada</u>     |                                                                       |
|                                | InfoCert D          |                                                                       |
|                                | aruba.Nti           |                                                                       |
|                                | Maggiori info       |                                                                       |
|                                | Non hai SPID?       |                                                                       |

E seguire le indicazioni del provider SPID.

Appena autenticati sarete indirizzati automaticamente nella Home Page di PICA.

# 3. REGISTRAZIONE E ACCESSO AL SISTEMA TRAMITE ACCOUNT PICA, LOGINMIUR, REPRISE O REFEREES

Per accedere al sistema è necessario collegarsi al sito https://pica.cineca.it/login

Nel caso di primo accesso è possibile registrarsi cliccando su "Nuova Registrazione" e inserire i dati richiesti dal sistema:

#### LOGIN

| La pagina rich                                    | ilish<br>iesta è disponibile solo se autenticati                                                                                                    |
|---------------------------------------------------|----------------------------------------------------------------------------------------------------|
| È possibile a<br>"loginmiur". S<br>utilizzando il | utenticarsi con il proprio account LOGIN MIUR scegliendo dal menu a tendina "Credenziali" la voce<br>se non si è in possesso di alcun account effettuare una nuova registrazione su questo portale<br>link in basso a sinistra. |
|                                                   | Credenziali                                                                                                    |
|                                                   | PICA ·                                                                                                    |
|                                                   | Username                                                                                                    |
|                                                   |                                                                                                    |
|                                                   | Password                                                                                                    |
|                                                   |                                                                                                    |
|                                                   | Login                                                                                                    |
|                                                   |                                                                                                    |
|                                                   | Nuova registrazione redenziali dimenticate?                                                                                                    |

Dopo aver inserito tutti i dati richiesti dalla procedura di registrazione, cliccare "Registrati": il sistema invierà all'indirizzo di posta inserito, una mail con le indicazioni per confermare la registrazione. Nel caso in cui il candidato non riceva tale mail o non riesca a visualizzarla deve inviare una mail a: <u>univerona@cineca.it</u>.

Per coloro che hanno già una utenza alla banca dati LOGINMIUR, si può accedere senza registrarsi: nel campo credenziali selezionare LOGINMIUR e inserire username e password dell'account LOGINMIUR:

| LOGIN |                                                            |                                                                                                    |
|-------|------------------------------------------------------------|----------------------------------------------------------------------------------------------------|
|       | Italiano Englis                                            | sh                                                                                                    |
|       | La pagina richies                                          | sta è disponibile solo se autenticati                                                                                                    |
|       |                                                            |                                                                                                    |
|       | È possibile aute<br>"loginmiur". Se<br>utilizzando il lini | enticarsi con il proprio account LOGIN MIUR scegliendo dal menu a tendina "Credenziali" la voce<br>non si è in possesso di alcun account effettuare una nuova registrazione su questo portale<br>k in basso a sinistra. |
|       | -                                                          | Cradonziali                                                                                                    |
|       |                                                            | loginmiur 🗸                                                                                                    |
|       |                                                            | Username                                                                                                    |
|       |                                                            | Password                                                                                                    |
|       | $\rightarrow$                                              |                                                                                                    |
|       |                                                            | Ricordami                                                                                                    |
|       |                                                            | Login                                                                                                    |

Nel caso in cui l'utente possieda le credenziali ma non le ricordi, deve cliccare su l'opzione "Credenziali dimenticate?": riceverà una mail con la password.

Una volta registrati è possibile collegarsi al sito <u>https://pica.cineca.it/univr</u> accedendo con le proprie credenziali.

#### COMPILAZIONE DELLA DOMANDA

Selezionare la procedura di interesse e procedere con la compilazione della domanda, cliccando su "Compila una nuova domanda":

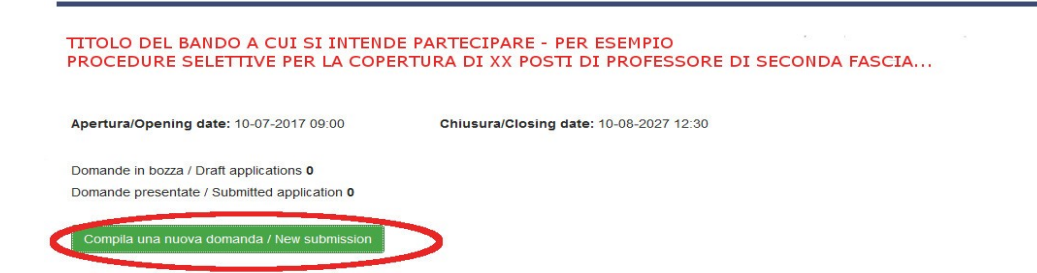

La domanda è suddivisa in sezioni/pagine. In ciascuna di esse compilare i campi mancanti.

Alcune informazioni personali in "Dati Anagrafici e recapiti" saranno già precompilate. Nel caso vi fossero errori nei dati anagrafici, inseriti in fase di registrazione, l'utente può modificarli accedendo in alto a destra al "Profilo utente".

Alla fine della compilazione è necessario **sempre** cliccare sul pulsante "Salva e prosegui/Save and proceed", in basso a sinistra della pagina.

Se l'inserimento è avvenuto correttamente il sistema passa alla sezione/pagina successiva, in caso contrario compariranno dei messaggi di errore e l'utente dovrà correggere i dati inseriti o inserire i dati mancanti.

Per la sola visualizzazione dei contenuti delle pagine cliccare su "Successiva/Next" (in alto a destra).

Arrivati all'ultima pagina della domanda bisogna fare un clic su "Salva e torna al cruscotto/Save and back to dashboard".

DICHIARA

| <ul> <li>che quanto riportato nel curriculum allegato alla domanda di partecipazione, è conforme al vero</li> <li>Dato obbligatorio / Mandatory field</li> </ul>                                                                                                    |
|----------------------------------------------------------------------------------------------------|
| che l'eventuale documentazione allegata è conforme all'originale     Dato obbligatorio / Mandatory field                                                                                                    |
| <ul> <li>che le pubblicazioni presentate sono conformi all'originale e che sono stati adempiuti gli obblighi previsti dalla normativa vigente in materia di deposito legale dei documenti di interesse culturale e destinati all'uso pubblico</li> <li>Dato obbligatorio / Mandatory field</li> </ul> |
| Data                                                                                                    |
| Firma                                                                                                    |
| Si ricorda che, pena l'esclusione la domanda deve essere firmata                                                                                                    |
| Salva e torna al cruscotto / Save and back to dashboard                                                                                                    |

Alla fine della compilazione di tutte le pagine/sezioni il candidato vedrà sul cruscotto, con lo status "in bozza", la domanda da presentare. Le domande in status "bozza" possono essere modificate, verificate <u>e inviate</u>, **entro la scadenza della procedura**.

# PRESENTAZIONE DELLA DOMANDA CON SPID (Sistema Pubblico di Identità Digitale)

# NB: Soltanto in caso di accesso tramite SPID, non è richiesta alcuna firma.

Cliccare sul pulsante "Presenta/Submit". La domanda verrà presentata e protocollata automaticamente.

| <i></i>                                                                                                    | Didat                                                                                  | ica - 🛛 🔒 Backoffice Ente                                | Q. Cerca in Ente -         | 🗄 Note di rilascio                                                  | O My PICA         | 1 marco -  |
|----------------------------------------------------------------------------------------------------|----------------------------------------------------------------------------------------|----------------------------------------------------------|----------------------------|---------------------------------------------------------------------|-------------------|------------|
|                                                                                                    | Sei autenticato con SP                                                                 | ID                                                       |                            |                                                                     |                   |            |
|                                                                                                    | NA<br>NA                                                                               |                                                          |                            |                                                                     |                   |            |
| C Home                                                                                                    |                                                                                        |                                                          |                            |                                                                     |                   |            |
| COPERTURA DI<br>COMMA 3, LETT<br>Apertura / Opening date: 11<br>Domande in bozza / Draft apy<br>Domande presentate / Submi | A) LEGGE 30 DICEME<br>-03-2021 10:00 Chiusurz<br>plications: 1<br>tted applications: 0 | TORE A TEMPO<br>RE 2010, N. 240                          | DETERMINAT<br>- SSD XXX/XX | C, AI SENSI<br>C, AI SENSI<br>C - 2020RTDA<br>d: 2020rtda00x-ass-me | DELL'ART          | ī. 24,     |
| Id: 489250                                                                                                    |                                                                                        |                                                          |                            |                                                                     | IN BOZ            | ZA / DRAFT |
| Modifica/Edit Verifica/                                                                                                    | /erify Presenta/Submit                                                                 |                                                          |                            |                                                                     |                   |            |
|                                                                                                    |                                                                                        |                                                          | Uit                        | imo aggiornamento / Last                                            | update: 2021-03-2 | 3 12:32:03 |
| Compila una nuova doman                                                                                                    | da / New submission                                                                    |                                                          |                            |                                                                     |                   |            |
|                                                                                                    |                                                                                        |                                                          |                            |                                                                     |                   |            |
|                                                                                                    |                                                                                        | In collaborazione con CIN<br>Supporto tecnico: univerona | ECA<br>@cineca.it          |                                                                     |                   |            |

Il candidato riceverà una mail con la conferma dell'avvenuta consegna, riportante anche il **numero identificativo** della domanda.

# FIRMA E PRESENTAZIONE DELLA DOMANDA IN TUTTI GLI ALTRI CASI

Cliccando sul tasto "Firma e Presenta/Sign and Submit", il sistema verifica che tutte le informazioni necessarie siano state inserite. Nel caso di errori, avvisa il candidato che la domanda deve essere modificata:

| A Cruscotto/Dashboard                                                                                                    | Domanda/Application Id: 43006 |
|----------------------------------------------------------------------------------------------------|-------------------------------|
| Non è possibile presentare la domanda per i seguenti motivi / Application can not be submitted for the following reasons: |                               |
| Domanda di ammissione alla procedura selettiva                                                                            |                               |
| XXX                                                                                                    |                               |
| Campo/Field: Selezionare la posizione<br>Dato obbligatorio / Mandatory field                                              |                               |

Nel caso di compilazione corretta il sistema genera l'anteprima del file della domanda.

Il candidato deve confermare di nuovo l'intenzione di presentare la domanda cliccando su "Firma/Sign" in fondo alla pagina, per procedere alla firma.

| Data                                                                                                    |
|----------------------------------------------------------------------------------------------------|
|                                                                                                    |
| Firma                                                                                                    |
|                                                                                                    |
| Si ricorda che, pena l'esclusione, la domanda deve essere firmata (tranne per gli utenti autenticati SPID) |
|                                                                                                    |
|                                                                                                    |

Salva e torna al cruscotto / Save and back to dashboard

Il sistema genera il PDF della domanda e propone le diverse modalità di firma (manuale, digitale o tramite servizio "ConFirma"):

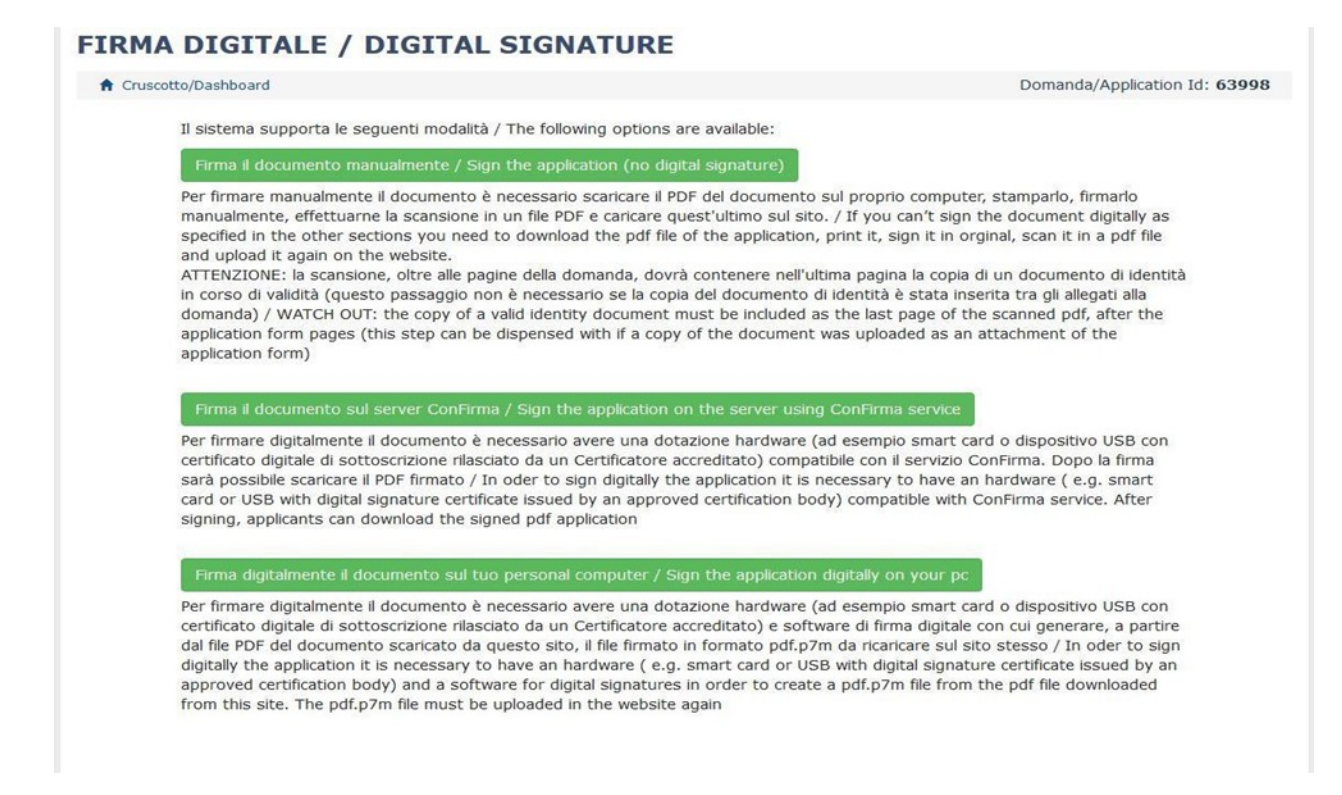

Il candidato deve selezionare l'opzione desiderata e seguire attentamente le successive istruzioni al fine di portare correttamente a termine la presentazione della domanda.

Terminata la procedura di compilazione e presentazione della domanda il candidato riceverà una mail con la conferma dell'avvenuta consegna, riportante anche il numero

### **PROCEDURA DI MODIFICA E RITIRO**

Nel caso in cui il candidato abbia la necessità di fare delle modifiche alla domanda dopo aver generato il PDF della domanda stessa <u>e comunque prima della scadenza prevista:</u>

- Se il candidato ha generato il file pdf della domanda, ma non ha terminato la
  procedura di presentazione (la domanda firmata non è stata ancora caricata e quindi
  il candidato non ha ricevuto la mail di conferma della presentazione) allora deve
  scrivere a: <u>univerona@cineca.it</u> richiedendo l'apertura della domanda specificando
  la motivazione e id-domanda, allegando il documento di riconoscimento.
- Se il candidato ha presentato la domanda e ricevuto la mail di conferma della presentazione, non sarà più possibile accedere a tale domanda per modificarla, ma sarà solo possibile ritirarla cliccando nella pagina iniziale (Cruscotto) il tasto "Ritira/Withdraw":

Domande presentate / Submitted application 1

| ld domanda<br>Application<br>id | Stato<br>Status      | Ultimo<br>aggiornamento<br>Last update | Azioni<br>Actions                |                                             |
|---------------------------------|----------------------|----------------------------------------|----------------------------------|---------------------------------------------|
| 43006                           | presentata/submitted | 2017-09-19 13:57:42                    | Modifica/Edit<br>Visualizza/View | Ritira/Withdraw PDF domanda/Application PDF |

Successivamente potrà procedere alla presentazione di una nuova domanda.

<u>N.B. La presente guida fornisce informazioni generiche e parziali per la presentazione delle candidature. Non sostituisce guanto indicato nei bandi e non descrive in dettaglio tutte le casistiche che potrebbero presentarsi.</u>